2025.3.26 メディアセンター

## ■ 国試 Web(看護師)、国試 Web(保健師)、 e ナーストレーナーの使用期限延長処理のお願い

国試 Web(看護師)、国試 Web(保健師)、 e ナーストレーナーの使用期限延長の設定をお願いいたします。

※ 国試 Web、 e ナーストレーナーは、すでに登録して戴いているツールです。 まだ登録していない学生は、メディアセンター窓口にその旨 申し出てください。

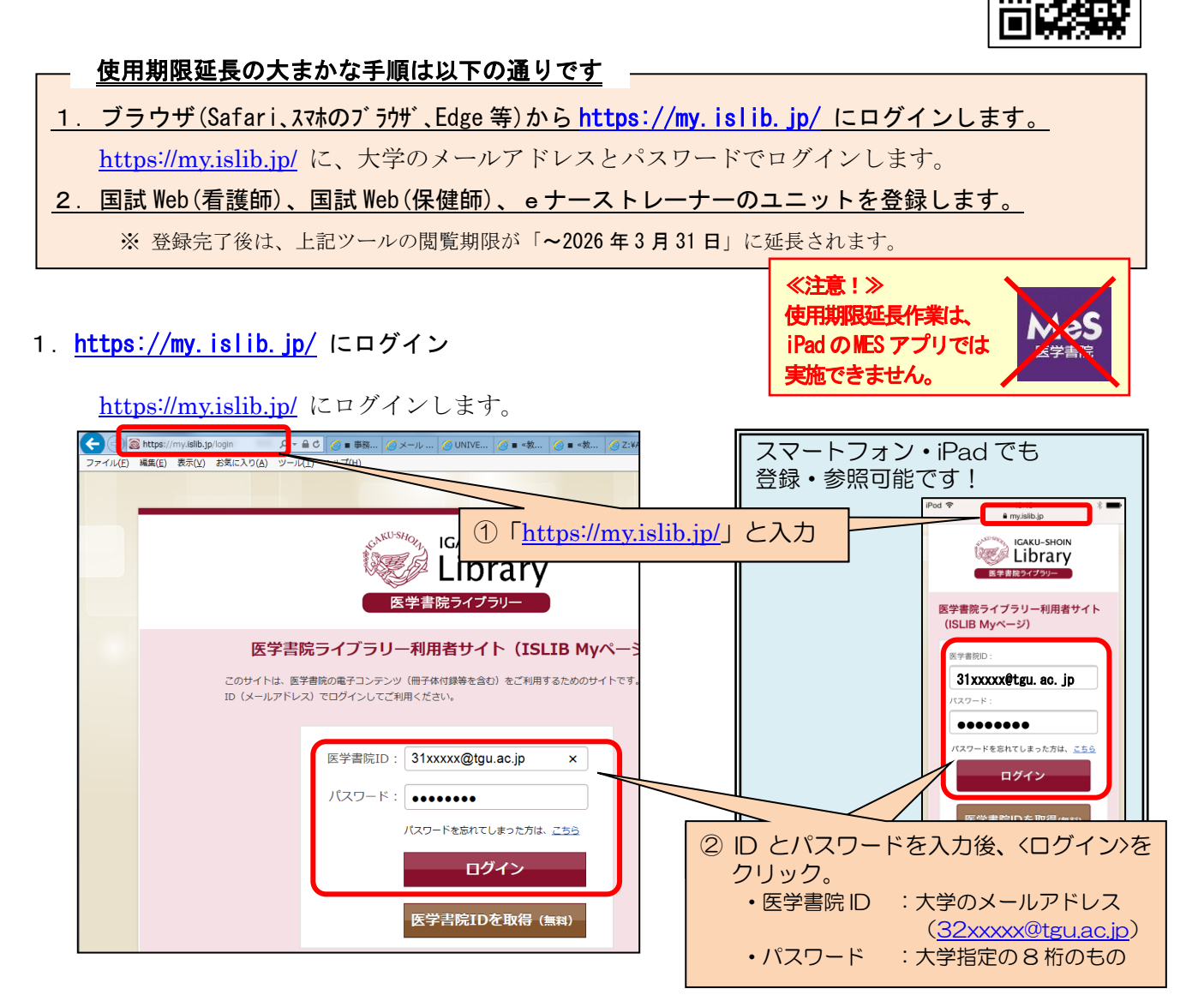

- 2. 国試 Web(看護師)、国試 Web(保健師)、 e ナーストレーナーのユニットコードを登録します。
  - 1) 医学書院ライブラリー画面右上の >ユニットコードの登録 をクリックます。

| 1622 3/3521(X)                                                                                                    | ◎<br>◎ >ユニットコードの登録を<br>クリック。                          | E                                                                                                    |
|----------------------------------------------------------------------------------------------------|-------------------------------------------------------|----------------------------------------------------------------------------------------------------|
| Arbot      Contents      Contents | xxx-<br>xxx<br>xxx<br>xxx<br>xxx<br>xxx<br>xxx<br>xxx | スマートフォンの場合<br>my.islib.jp<br>CAU-990M<br>Library<br>EZZES4799<br>医学書院ID<br>全<br>太成学院大学 メディアセンター 楼<br>PO21111110000000000000000000000000000000 |
|                                                                                                    |                                                       |                                                                                                    |

- 2) ユニットコードを入力した後、<次へ> をクリック。 ④ ユニットコード 「NS73」-「725Y」を 入力した後、<次へ> をクリック。 ▶ ライセンス発行申請 (コードは小文字でも可) ユニットコードを入力し、次へボタンをクリックしてください。 ※契約施設に所属されている方のみ申請できます。 ※ユニットコードがわからない場合は施設管理者へお尋ね下さし ユニットコート: NS73 725Y ユニットコード: NS73 - 725Y 次へ 戻る 次へ 戻る 人情報保護に関する対外的公表事項等 | 利用ガイド | お問い合わせ
  - 3) ✓を入れた後、<ライセンス発行>をクリック。
  - 4) 〈利用者 TOP へ〉をクリック。医学書院ライブラリー画面に戻ります。

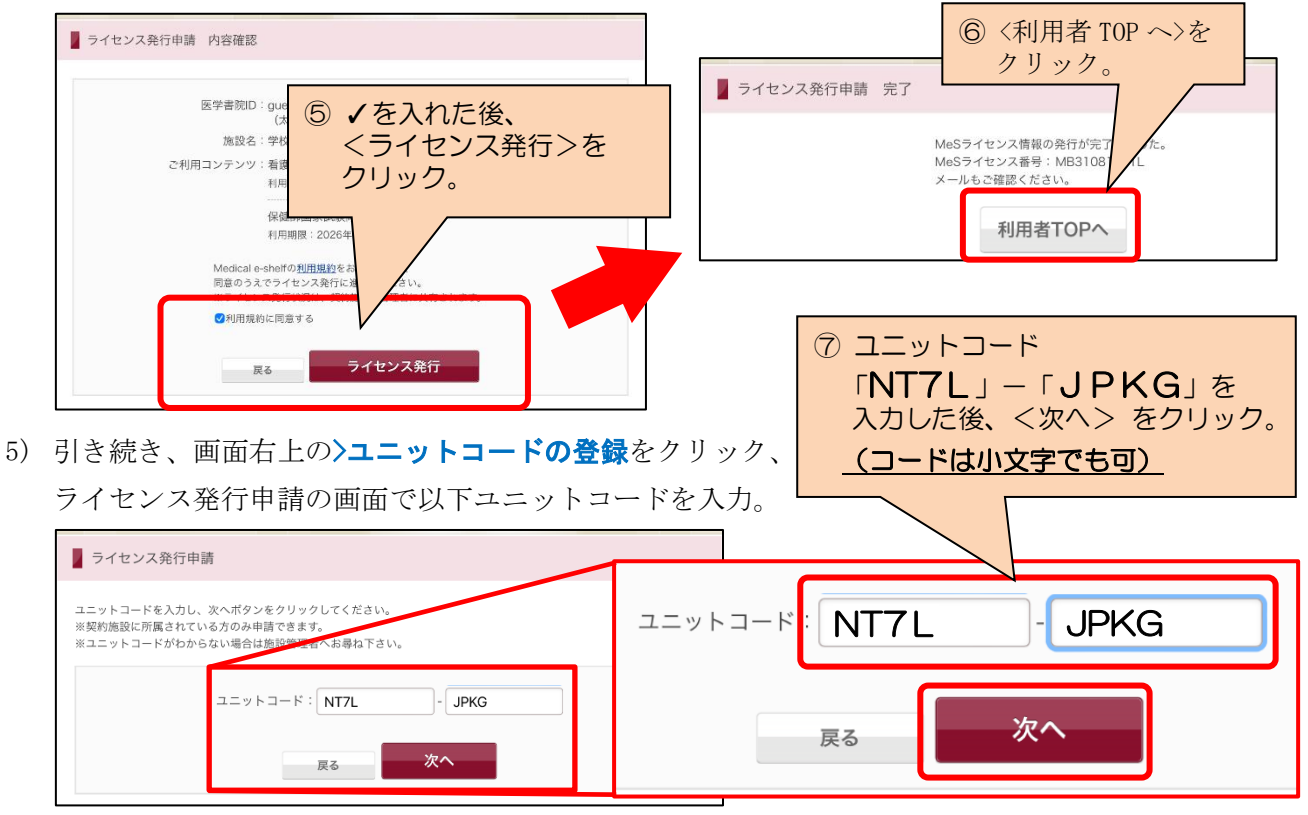

※ 上記の更新コードを入力した後、医学書院ライブラリー画面の閲覧期限が、 閲覧期限:~2026年03月31日 となったことが確認できたら、操作は終了です。

| GAKU-SHOIN<br>Library<br>87=8324799-                                                                                                    |                                                                                                    |
|----------------------------------------------------------------------------------------------------|----------------------------------------------------------------------------------------------------|
| ■ お知らせ<br>・今日の最優計2025、完備業マニュアル2025の付録電子版をご利用のお客様へ<br>電報に除け(個スクラッチ部分)された11税の目号を、M85ライビンス情報の「登<br>身、ポクシンク入の上、ご利用下さいますようお思いいたします。<br>※表現品間やりご利用ガイド」等では、「保行」および10税のの男とされております<br>が扱うとなります。お浴び申し上げますとともに訂正させていただきます。                                                                                                    | B学書院D<br>・ 太成学院大学 メディアセンク<br>ログアクト・ シロ学習制造計: EX<br>ユーンスードの数<br>MeSライセンス信徒 0<br>公正   登録   臣医   道図                                                    |
| Contents      Contents      Contents | <ul> <li>&gt; 打用規約</li> <li>※回答意味着がにもつた<br/>つかっ。</li> <li>・ 1 確認者 ~ 2005年のおりでに</li> <li>・ 1 確認者 ~ 2005年のよう)</li> <li>・ 1 確認者 ~ 2005年のよう)</li> </ul> |

| × | 医学書院ライブラリー画面の     |   |
|---|-------------------|---|
|   | 矢印の3か所の閲覧期限が、     |   |
|   | 閲覧期限:~2026年03月31日 | と |
|   | なったことが確認できたら、     |   |
|   | 操作は終了です。          |   |
|   |                   |   |